## **ISI-business Login und Autorisierung mittels ISI-key** Mobile Version

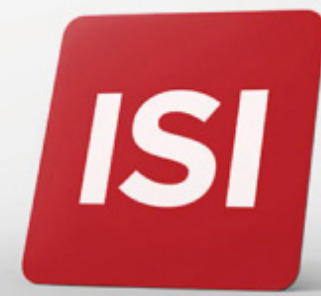

Neuerungen bei Login und Autorisierung von Aufträgen im ISI-business.

## LOGIN: EINSTIEG INS ISI-BUSINESS MITTELS ISI-key.

**1. Öffnen** Sie die App Sparkasse ISI-business.

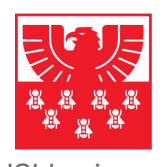

ISI-business

**2. Geben** Sie den Firmencode (AID), den Benutzernamen und das Password ein und klicken Sie auf **ANMELDEN**.

| SP SPARKASSE<br>CASSA DI RISPARMIO<br>isi-business |
|----------------------------------------------------|
| Firmenkodex (AID)                                  |
| د Benutzername                                     |
| Passwort                                           |
| ANMELDEN                                           |
| Hilfe                                              |
| Privacy & Sicherheit                               |
|                                                    |
|                                                    |
|                                                    |
| •                                                  |

**3.** Drücken Sie die **ROTE TASTE** auf Ihrem **ISI-key** ein paar Sekunden lang. Die Kamera des Geräts wird aktiviert.

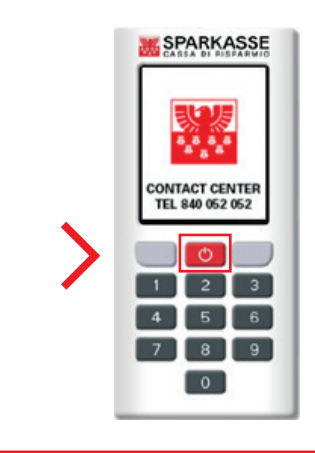

**4. Scannen** Sie mit dem ISI-key die Farbmatrix auf dem Bildschirm Ihres Mobilgerätes.

| SPARKASSE<br>CASSA DI RISPARMIO<br>isi-business |
|-------------------------------------------------|
|                                                 |
| Code                                            |
| ANMELDEN                                        |
| Hilfe                                           |
| Privacy & Sicherheit                            |
| •                                               |

Auf Ihrem ISI-key wird ein 6-stelliger Kodex angezeigt.

**5. Geben Sie den 6-stelligen Kodex** vom ISI-key in das entsprechende Feld in der App ISI-business ein und klicken Sie auf **Anmelden**.

| SPARKASSE<br>CASSA DI RISPARMIO<br>isi-business                                |
|--------------------------------------------------------------------------------|
| <b>€</b> 596 266                                                               |
| ANMELDEN                                                                       |
| <ul> <li>ℓ Hilfe</li> <li>Privacy &amp; Sicherheit</li> <li>ℓ → ← ←</li> </ul> |
|                                                                                |

Jetzt können Sie ISI-business verwenden.

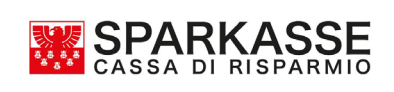

## **GENEHMIGUNG AUFTRÄGE:** AUTORISIERUNG VON AUFTRÄGEN IM ISI-BUSINESS MITTELS ISI-KEY.

Geben Sie den Auftrag in der App ISI-business ein und klicken Sie auf **Autorisieren und Weiter**. Es öffnet sich ein Fenster mit einer Farbmatrix.

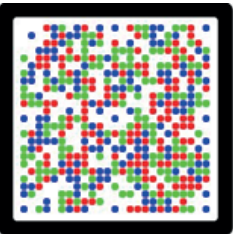

**1.** Drücken Sie die **ROTE TASTE** des ISI-key für ein paar Sekunden. **Scannen Sie** mit dem ISI-key **die Farbmatrix** auf dem Bildschirm Ihres Mobilgerätes.

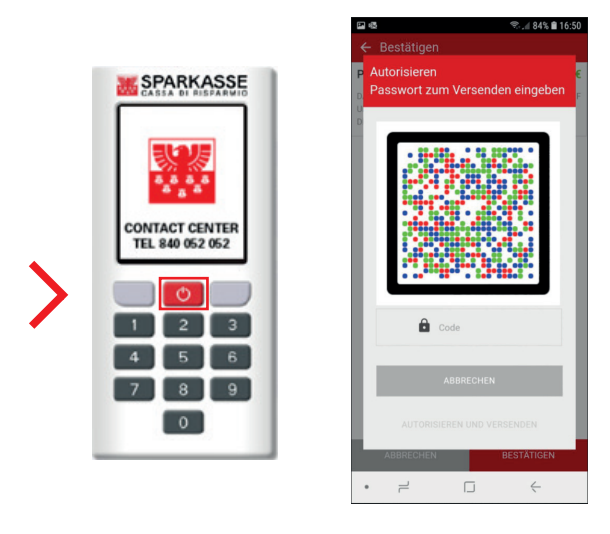

**2.** Geben Sie den 6-stelligen Kodex vom ISI-key in das entsprechende Feld der App ISI-business ein und klicken Sie auf **Autorisieren und Versenden**.

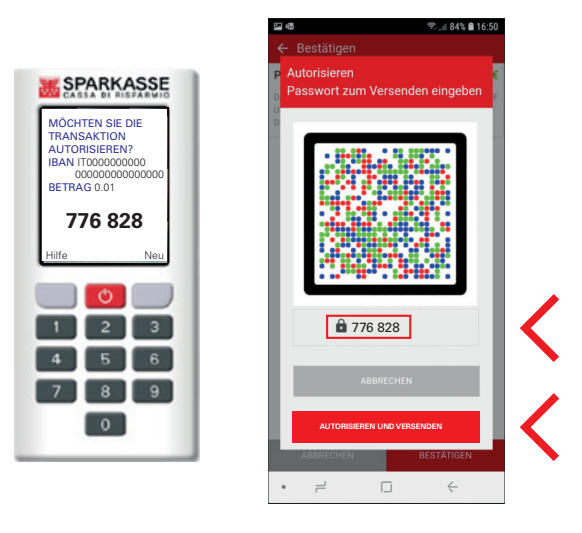

Der Auftrag wurde bestätigt und weitergeleitet.

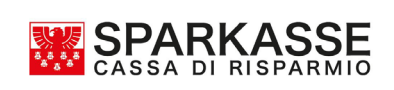